Home > Looking Up PETs in m-Fin

# Looking Up PETs in m-Fin [1]

## How-to Video

## Procedure

- 1. In the Public Folders area of the Reporting System, navigate to Finance > m-Fin Financial Detail.
- 2. This report defaults to run for the entire fiscal year.
- Use the Fiscal Year and Accounting Period dropdowns to select a different time period if necessary.
- 4. To search by SpeedType, enter the SpeedType, click Search, select the SpeedType from the Results list, and click Insert.
- 5. Then, very importantly, click the Next button.
- 6. Since we are interested in pay data we can limit to the salaries and wages range of account codes by using the level03 and level04 prompts.
- 7. In the "Extras" section, check the option labeled PET OPER ID, DATE, SEQ this will make the report show three PET identifier columns.
- 8. Here we also have specified that we want to see the payroll end date column.
- 9. Then, click the Finish button.
- 10. Your m-Fin Financial Detail report displays, showing the HCM PET identifiers on each PET journal line, in the last three columns.
- 11. Clicking the PET SEQ NUM drill runs m-Fin PET, which shows the complete PET.
- 12. A summary of the net effect of the PET is displayed in the upper right.
- 13. m-Fin PET also can be run directly, which is useful when you want to find a PET by who created it and when.
- 14. To see the effects of PETs on an individual's pay, use m-Fin COMPENSATION SUMMARY and m-Fin PAYROLL TRANSACTIONS.

#### Groups audience:

Controller

Source URL: https://www.cu.edu/controller/looking-pets-m-fin

#### Links

[1] https://www.cu.edu/controller/looking-pets-m-fin